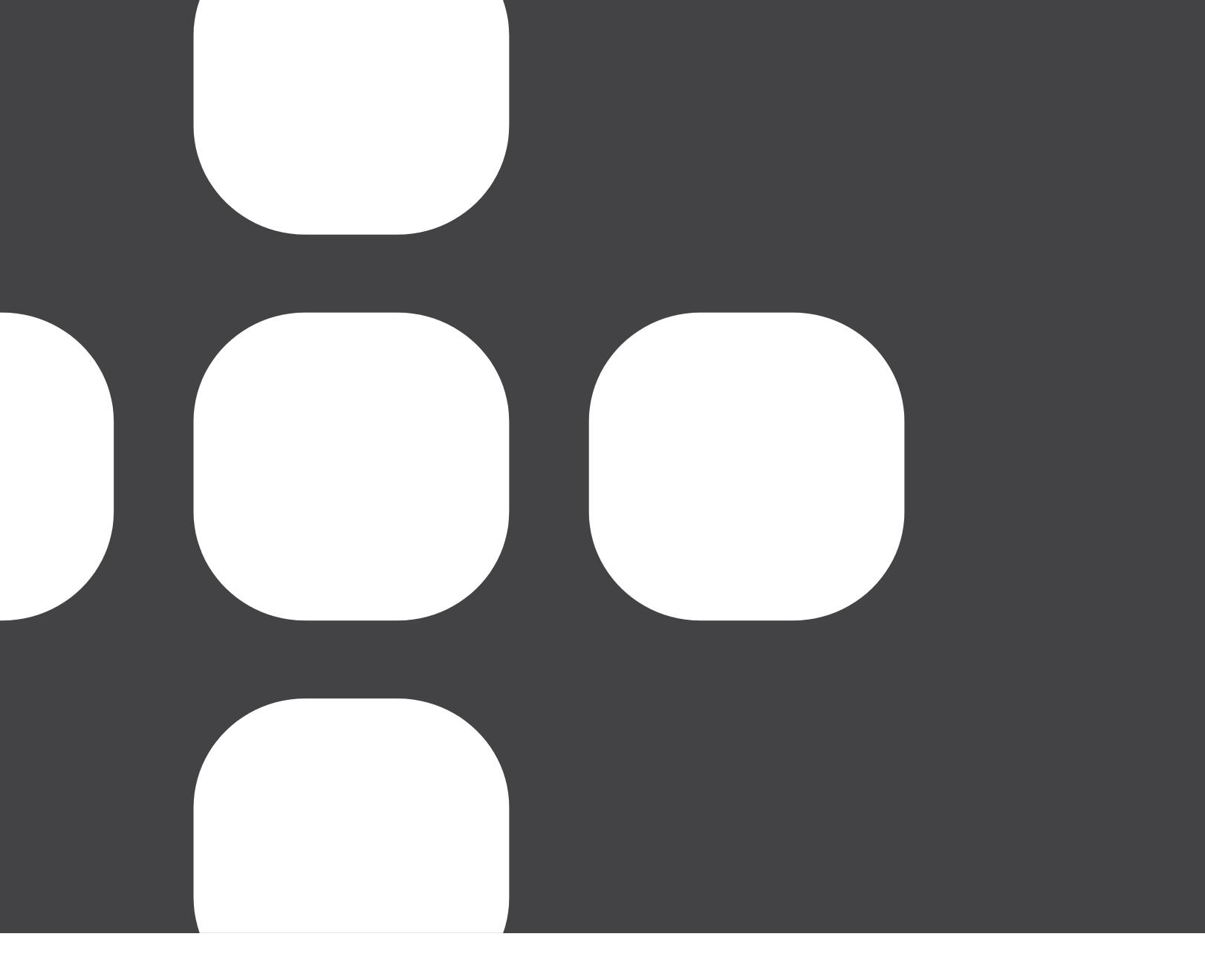

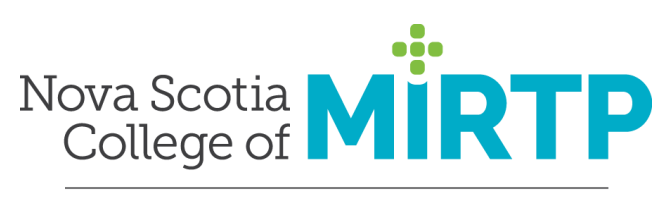

UNIFYING FOR A HEALTHY FUTURE

# **RENEWALS FOR 2024 INFORMATION GUIDE**

# Contents

| CONTENTS                                                                                                    | 1                                                                       |
|----------------------------------------------------------------------------------------------------|-------------------------------------------------------------------------|
| INTRODUCTION                                                                                                    | 2                                                                       |
| ANNUAL REGISTRATION RENEWAL                                                                                                    | 2                                                                       |
| Online Renewal System                                                                                                    | 2                                                                       |
| Important Dates to Remember                                                                                                    | 2                                                                       |
| Refunds                                                                                                    | 2                                                                       |
| TEMPORARY LICENSING                                                                                                    | 2                                                                       |
| GETTING READY                                                                                                    | 3                                                                       |
| MY PROFILE LOGIN INFORMATION                                                                                                    | 3                                                                       |
| RESIGNATION                                                                                                    | 3                                                                       |
| INFORMATION AND DOCUMENTS                                                                                                    | 3                                                                       |
|                                                                                                    |                                                                         |
| SUPPORTED BROWSERS AND FILE TYPES                                                                                                    | 3                                                                       |
| SUPPORTED BROWSERS AND FILE TYPES                                                                                                    | 3<br>3                                                                  |
| SUPPORTED BROWSERS AND FILE TYPES                                                                                                    |                                                                         |
| SUPPORTED BROWSERS AND FILE TYPES                                                                                                    |                                                                         |
| SUPPORTED BROWSERS AND FILE TYPES                                                                                                    |                                                                         |
| SUPPORTED BROWSERS AND FILE TYPES                                                                                                    |                                                                         |
| SUPPORTED BROWSERS AND FILE TYPES                                                                                                    |                                                                         |
| SUPPORTED BROWSERS AND FILE TYPES<br>COMPLETING RENEWAL<br>STARTING YOUR RENEWAL<br>ADDRESS CHANGE<br>CONTACT INFORMATION<br>EDUCATION<br>EMPLOYMENT<br>CONTINUING PROFESSIONAL DEVELOPMENT                                                                   | 3<br>3<br>4<br>4<br>4<br>4<br>4<br>4<br>4<br>4<br>4<br>4                |
| SUPPORTED BROWSERS AND FILE TYPES                                                                                                    | 3<br>3<br>4<br>4<br>4<br>4<br>4<br>4<br>4<br>4<br>4<br>4<br>4<br>4<br>4 |
| SUPPORTED BROWSERS AND FILE TYPES<br>COMPLETING RENEWAL.<br>STARTING YOUR RENEWAL.<br>ADDRESS CHANGE<br>CONTACT INFORMATION.<br>EDUCATION.<br>EDUCATION.<br>EMPLOYMENT<br>CONTINUING PROFESSIONAL DEVELOPMENT<br>PAYMENT<br>CONDUCT DECLARATION               | 3<br>3<br>4<br>4<br>4<br>4<br>4<br>4<br>4<br>4<br>4<br>4<br>5           |
| SUPPORTED BROWSERS AND FILE TYPES<br>COMPLETING RENEWAL.<br>STARTING YOUR RENEWAL.<br>ADDRESS CHANGE<br>CONTACT INFORMATION.<br>EDUCATION.<br>EMPLOYMENT<br>CONTINUING PROFESSIONAL DEVELOPMENT<br>PAYMENT<br>CONDUCT DECLARATION<br>SUBMITTING YOUR RENEWAL. | 3<br>3<br>4<br>4<br>4<br>4<br>4<br>4<br>4<br>4<br>4<br>5<br>5<br>5      |

# Introduction

Renewals for 2024 will open on Oct 1<sup>st</sup>, 2023. This guide was created for registrants of the Nova Scotia College of Medical Imaging and Radiation Therapy Professionals (NSCMIRTP) to provide details on every aspect of the renewal process.

## Annual Registration Renewal

Maintaining your College registration in good standing is an important legal obligation for all MRTs and DMSs practising in Nova Scotia. Under the NSCMIRTP Act and Regulations, all College registrants are required to renew their registration each year to be legally authorized to practise as an MRT or DMS in Nova Scotia.

### Online Renewal System

All registrants must use the renewal system built into the online registrant portal to renew their registration.

# Important Dates to Remember

Please keep these dates in mind when considering when to initiate your renewal.

- October 1<sup>st</sup>, 2023: The renewal system opens.
- November 1<sup>st</sup>, 2023: Renewals are expected to be submitted by this date.
- November 30<sup>th</sup>, 2023: Renewals completed after this date are subject to an additional \$50 late fee.
- **December 3<sup>rd</sup>, 2023:** Payroll deduction list for 2024 to be generated. Renewals submitted after this date will not be added to this list, and anyone renewing after this date wishing to be on payroll deduction for 2024 will need to reach out to their payroll department directly to arrange deductions.
- **December 17<sup>th</sup>, 2023:** Renewals submitted after this date are not guaranteed to be processed prior to Dec 31<sup>st</sup>, 2023
- December 31<sup>st</sup>, 2023: The online registration renewal system closes.
- January 1<sup>st</sup>, 2024: Registrants who have not renewed will have their licence suspended for nonpayment. They will no longer be legally allowed to practice as an MRT or DMS in the province, and their employers will be notified. Once a licence is suspended for nonpayment, individuals will need to go through the reinstatement process to regain licensing and pay an additional \$100 lapsed registrant fee.

#### Refunds

Effective January 1<sup>st</sup>, 2022, the College no longer refunds dues for those resigning during the year. There are two situations where refunds will still be given.

- 1. For those that pay renewal fees in the fall and resign prior to renewal closing on Dec 31<sup>st</sup>, the dues for the following year will be refunded.
- 2. For registrants that have paid through payroll deduction but are not renewing, a full refund of dues for the following year will be given.

#### **Temporary Licensing**

If you plan on resigning prior to April 1<sup>st</sup> 2024 you can opt to apply for a temporary license for 2024. Cost of a temporary license is \$225. An example of where this may be indicated is for someone planning on taking parental leave before Apil 1<sup>st</sup> for the remainder of the year.

# Getting Ready

Before you begin the renewal process, we encourage you to read through this guide and ensure you have everything you need. By doing a bit of preparation in advance, you can complete the online renewal process quickly and easily.

# My Profile login information

To log in to **My Profile**, go to the College website at <u>https://nscmirtp.ca/</u> and in the upper right select Registrant Login and enter the following credentials:

- Username: Your username is your email address that you registered with.
- Password: Is what you set when you registered.

If you don't remember your password, click the "Forgot Password" link on the login screen and follow the instructions. Please note that we do not have access to your password. If you don't know what email address we have on file, please contact us at <u>info@nscmirtp.ca</u>.

# Resignation

If you are moving out of the province, retiring, or taking a leave of absence from your employment as an MRT or DMS, you may choose to resign your registration. You only need to maintain your registration when you are practising the profession in Nova Scotia. If you would like to resign your licence, log in into the registration platform and select resignation on the left-hand side menu and complete the resignation online form.

# Information and documents

Please have the following information and documents ready before you begin your renewal:

□ My Profile login information (see previous section)

□ Employer information for all 2024 employment, including contact information and start and end dates (if applicable). If there have been any changes in employment status or position, this should be updated.

□ Current address and contact information if changed.

□ Payment information if paying online using Visa, or Mastercard

# Supported browsers and file types

Please note that older internet browsers (versions of Internet Explorer older than 11, Chrome older than 40 and Firefox older than 35) may have compatibility issues with the renewal system, and support cannot be provided for out-of-date browsers. We recommend using the most up-to-date browser available to complete your renewal.

If you need to upload any documents while completing renewal, please note that they must be in PDF or JPEG format.

# **Completing Renewal**

Once you have gathered all the necessary information and documents, you are ready to begin the renewal process.

#### Starting your renewal

To begin your renewal, log in to Registrant Platform. When you login in notification that renewals are now open will come up. Click the "Renew" to start the renewal process.

#### Address change

If your address has changed, enter the new information. Supporting documentation is not required for address changes.

#### **Contact Information**

It is your responsibility as a regulated health professional to ensure your contact information is up to date. Email is the main method we use to communicate with our registrants. We recommend you use an email that you check regularly and using a personal email address rather than a work email address. Messages we send may include sensitive information, and if you change employers, work emails may change – thus we use your personal email as a reliable way to reach you. Please note you can change your secondary email in this section but to change your primary email this must be done in the account settings as this will also alter your username.

#### Education

Please carefully verify the information in the education section, and if there are details missing regarding education you have completed, please add this information during the renewal process.

#### **Employment**

Verify your employer information and status and make any changes required. (Note: if your employment changes during the following year, you will be able to update it at that time.)

#### **Continuing Professional Development**

Registrants are required to participate in the CPD program to maintain their registration. Our CPD cycle is a two-year cycle, with 30 credits required every two years. If the year ending coincides with the end of a CPD two-year cycle, you will have to submit your CPD portfolio for the cycle in question in order to renew your licence for the following year. Detailed CPD program guides can be located on our website at https://nscmirtp.ca/registrants/professional-practice-and-cpd

Oct 2024 is the end of the current CPD cycle year, so at renewal you <u>will not</u> have had to submit your CPD portfolio for 2022-2024 in order to renew your license for 2024. Detailed CPD program guides can be located on our website at <u>https://nscmirtp.ca/registrants/professional-practice-and-cpd</u>.

#### Payment

Payment can be made by credit card, cheque, or payroll deduction. Renewals cannot be processed until payment is received.

**Credit Card**: Please ensure you have accurate credit card information on file if this is your selected payment option. Credit card information can be updated by selecting 'manage credit

card' under the left-hand menu on the registration platform. The College does not have access to your credit card number. The platform indicates that information is on file, however we have no access to the actual credit card information.

**Cheque**: Please mail cheques to: NSCMIRTP 380 Bedford Hwy – Suite 310 Bedford, NS B3M 2L4 You can expect renewals to take up to two weeks to process if paying by cheque.

**Payroll Deduction:** If you have had NSCMIRTP dues deducted from your pay through 2023 by your employer (NSH or IWK), then please select payroll deduction as your method of payment. If you are unsure if you were part of payroll deduction, please check any of your pay statements that are dated prior to the end of August. If you have been participating in payroll deduction, you should see a line for professional dues. Those selecting this method of payment will have their applications approved typically within a few days of submission. However, an exception to this is during the first weeks of renewals, as we cannot approve renewals until we receive payment and a list of names from NSH and IWK. Typically, these lists are received in mid-October. During the renewal process it will ask if you wish to participate in payroll deduction in 2024. If you answer yes than the NSCMIRTP will submit your name to your payroll department and payroll deduction typically appears on the 2<sup>nd</sup> cheque in Jan 2024.

# **Conduct Declaration**

The wording of the questions in this section has changed from previous years, so please read each question carefully and answer truthfully. If you answer "Yes" to any of the questions, please provide a detailed explanation along with any relevant documentation by email to the Registrar at <u>julieavery@nscmirtp.ca</u>, and note that your renewal will require review by the College before it can be processed.

# Submitting Your Renewal

Once you have completed all sections of the renewal and verified the accuracy of the information, you can submit your renewal by clicking the **"Submit"** button at the bottom of the page.

#### Receipts and License Cards

Once approved receipts for you licence can be found under the "**My Application**" tab on the left-hand menu of options, and your licence card can be printed off by selecting "NSCMIRTP License Card" in the left-hand menu of the registrant portal.